## Electronic One Day Waiver – CCN (2024)

The MCA One-Day Waiver is used for prospective coaches or student athletes who want to participate in a practice before registering for the MCA. Use of this electronic waiver will eliminate the need to keep and manage paper waivers.

Paper waivers can still be used by printing a waiver from the MCA Coach Resources Webpage, however the paper waiver used must be the MCA Waiver.

A One-Day Waiver can only be used once per individual, whether paper or electronic. If the same individual participates in a second activity, they will need to register for the MCA and the team.

Access and Manage your Team's One-Day Waiver: Go to your team dashboard on CCN – Click on "Events" in the left pane. A One-Day Waiver has been created for every MCA team.

| E DASHBOARD             | Alexandria Area Youth Cycling    |
|-------------------------|----------------------------------|
| DEMS                    | Dashboard Home                   |
| SEWES                   | Registration Activity            |
| CLURS / TEAMS           |                                  |
| LISTINGS                | Complete Registrations           |
| MEMBERSHIP OPEANEXTONS  | 63                               |
| MEMBERSHIP LOOKUP       |                                  |
| APPLATION / SANCTIONING | Fotal 24-Bourn 7 Drays Bit Drays |
| CAMPAIGNS               |                                  |

Select "One-Day Waiver – [Your Team Name]" from the Events Page.

You are now on the dashboard for your team's One-Day Waiver. Select the event.

| E DABHEGARD   | EVENTS:             | 8                                              |        |                              |          |                       |                    |
|---------------|---------------------|------------------------------------------------|--------|------------------------------|----------|-----------------------|--------------------|
| EVENTS        | Paters Q. eleventre |                                                | O Seat |                              | aton Mar | Import Course Records | Cratte a new Event |
| 30780         | 8                   | Kone                                           |        | ürganicular.                 |          | Linding Status        |                    |
| OUURS / TEMAS | 11402               | Bra-Day Walver - Alexandria-Area Youth Cycling |        | Alexandria Area Youth Spring |          | Approved              | •                  |
| LISTINGS      |                     |                                                |        |                              |          |                       |                    |

You are now on your team's one-day waiver Event Page..

| III DASHBOARD            | One-Day Waiver - Alexandria Area Youth                                                                          | Cycling                                                                   |
|--------------------------|----------------------------------------------------------------------------------------------------|---------------------------------------------------------------------------|
| 104                      | Destributed Home                                                                                                | tone Even Vew Reparator Page                                              |
| MM1                      |                                                                                                    |                                                                           |
| OENES                    | Registration Activity                                                                                           | Flagislation Reports Manage Flagislations                                 |
| GLIBS-TOAKS              | the second second second second second second second second second second second second second second second se |                                                                           |
| UPINO                    | Complete Registrations                                                                                          | Labera Pregna allow<br>Jan 17 John<br>Microwell Chine - Danieri Microsoft |
| INDADUISHIP ONSANDATIONS | 2                                                                                                    | dar 17 Mile<br>Denish Chinar - Chash Prospend                             |
| MEMBERSHIP LOOKUP        |                                                                                                    | Wave All Registrations                                                    |
| APPLIETON: SAVETONING    | Team atcheses Trilays at large                                                                                  |                                                                           |
| GARMEN                   |                                                                                                    |                                                                           |

The link is in the address bar of the browser. This is a link you can bookmark and save on your phone so you can transfer it to your one-day registrants. As the new participant clicks the link, they will be able to use the Waiver.

| <ul> <li>→ o</li> </ul> | combikes.com/#\/events/                                                                                                    | <b>&amp;</b> Q         |
|-------------------------|----------------------------------------------------------------------------------------------------|------------------------|
| œn                      |                                                                                                    | English Français Tools |
|                         |                                                                                                    |                        |
|                         |                                                                                                    |                        |
|                         | One-Day Waiver - Alexandria Area Youth Cycling                                                                                                    |                        |
|                         | A One-Day Walver (electronic) is required for any student-athlete or coach who wants to participate in a team<br>practice or other team event.                        | REGISTER 📥             |
|                         | The waiver is allowed only once. If the student affiliete or coach prospect wants to continue, they will need to join the team and the Minnesota Cycling Association. | <b>(</b> )             |
|                         | Required rider equipment: bikes, heimet, closed-toed athletic shoes with laces                                                                                        |                        |
|                         | The helmet is required to be worn whenever the rider has a leg over the bike.                                                                                         |                        |
|                         | Infe@minnesotacycling.org     https://ninnesotacycling.org/                                                                                                    |                        |

To view and verify that individuals have completed their One-Day Waiver, select the "Manage Registrations" button from the One-Day Waiver dashboard.

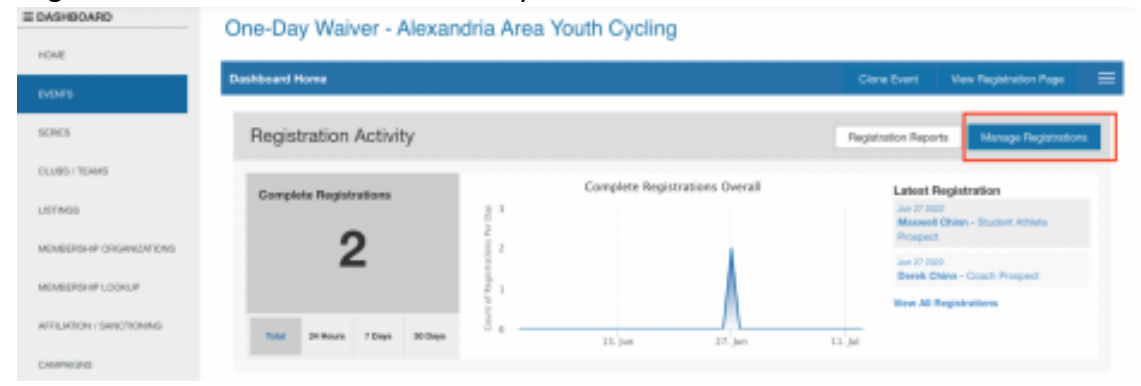

| E DASHBOARD              | One-Day Waiver - Alexan         | dria Area Youth Cycling                                                                                                    |                                                                        |
|--------------------------|---------------------------------|----------------------------------------------------------------------------------------------------|------------------------------------------------------------------------|
| HOME                     | Dashbaard Home                  |                                                                                                    | Circa Darri - Man Bachtarina Bara - 🚍                                  |
| EVENTS-                  |                                 |                                                                                                    |                                                                        |
| SCRCS                    | Registration Activity           |                                                                                                    | Registration Reports Manage Registrations                              |
| OLUBS / TEHNS            |                                 | Consiste Registrations Overall                                                                                                    |                                                                        |
| LISTINGS                 | Complete Registrations          | 8 1                                                                                                    | Lander Heightraden<br>Jan 27 von                                       |
| MEMBERSHIP ORGANIZATIONS | 2                               | 2                                                                                                    | Prospect                                                               |
| MIMBERSHIP LOOKUP        | 2                               |                                                                                                    | Jan 27 2000<br>Deenk Chinn - Coach Prospect<br>Wave All Registerations |
| AFFLATION / SAVICTIONING | Total Dillitours 7 Days 20 Days | 3                                                                                                    | 13 M                                                                   |
| CAMPHONIS                |                                 | and the second second sec |                                                                        |

**To Customize the Team's One-Day Waiver (MANDATORY)**: From your One-Day Waiver registration screen, the three-bar menu from the right of the Dashboard screen and select "Listing" from the drop-down menu. Your team's One-Day Waiver registration link will be listed under URL. DO NOT EDIT THIS LINK.

|                                                                            |     |                    |   |                      |               | Gent            | Listing<br>guration<br>Metrics<br>Reports |
|----------------------------------------------------------------------------|-----|--------------------|---|----------------------|---------------|-----------------|-------------------------------------------|
| Listing Details                                                            |     |                    |   |                      |               | Listing Preview | Edit                                      |
| Listing Status<br>Approved<br>URL                                          |     | Listing Visibility |   | Timezone - America/  | Chicago (CDT) |                 |                                           |
| Registration Link:<br>https://coribikes.com/II/even<br>Registration opens: | ts/ | Time (24H)         |   | Begistration closes: |               | Time (24H)      |                                           |
| 2022-06-01                                                                 |     | 02:00              | 0 | 2030-10-31           |               | 02 - 00         | 0                                         |

Within the listing details, you should update the following fields with your team's info using the "Edit/Save" buttons.

- Location
- Contact email
- Contact phone

• Team logo (use your own or remove the provided logo)

| Registration opens:           |   | Time (24H) |         | Registration closes:    |       | Time (24H) |   |
|-------------------------------|---|------------|---------|-------------------------|-------|------------|---|
| 2022-06-01                    | m | 02:00      | $\odot$ | 2030-10-31              | m     | 02:00      | e |
| Start Date                    |   | Time (24H) |         | End Date                |       | Time (24H) |   |
| 2022-01-01                    |   | 02:00      | $\odot$ | 2030-12-31              | 8     | 02:00      | e |
| Valid From                    |   |            |         | Valid To                |       |            |   |
| yyy-mm-dd                     |   |            |         | yyyy-mm-did             |       |            |   |
| Event Location                |   |            |         |                         |       |            |   |
| Alexandria, MN, USA           |   |            |         |                         |       |            |   |
| Event Website                 |   |            |         | Contact Email           |       |            |   |
| https://minnesotacycling.org/ |   |            |         | info/8 minnesotacycline | g.org |            |   |
| Contact Phone Number          | r |            |         |                         |       |            |   |
|                               |   |            |         |                         |       |            |   |